# 贵州省住院医师规范化培训结业模拟考核

# 学员笔试操作说明

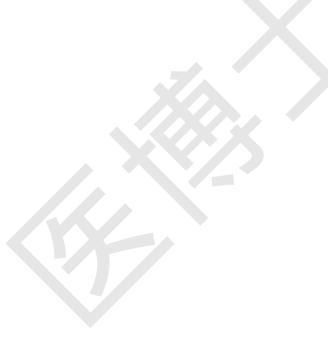

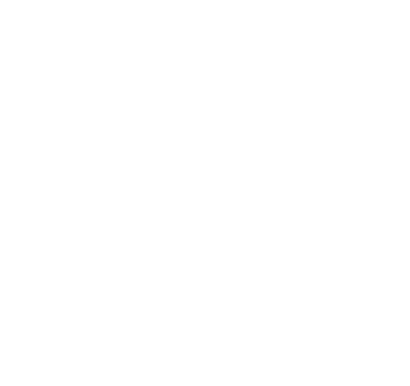

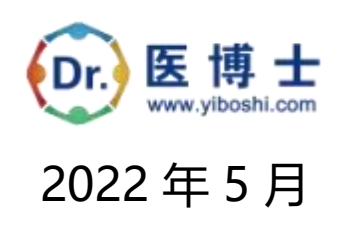

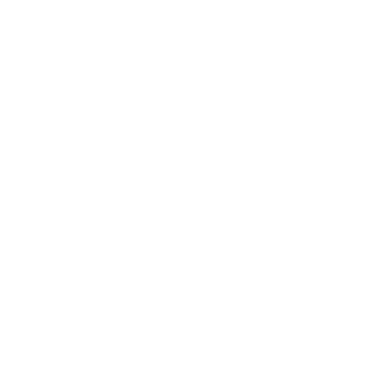

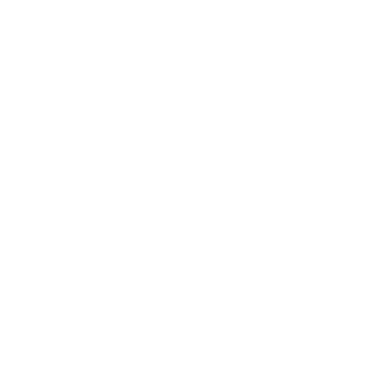

|    | 日求                  |     |
|----|---------------------|-----|
| -, | 概述                  | . 3 |
| 二、 | 考前准备                | 3   |
|    | 1. <b>下载医博士</b> APP | .3  |
| Ξ、 | 正式考试                | 4   |
|    | 1. <b>时间安排</b>      | .4  |
|    | 2.考试说明              | .4  |
|    | 3. 开始考试             | .4  |
| 四、 | 手机考注意事项             | .7  |
|    | (一)考试设备要求           | .7  |
|    | (二)网络要求             | 9   |
| 五、 | 常见问题及解决办法           | . 9 |
|    |                     |     |

 $\langle \rangle$ 

SE ST

 $\langle \rangle$ 

# 一、概述

为了做好 2022 年住院医师规范化培训结业模拟考核(以下简称"本次考试")工作, 医博士编制了学员笔试操作说明。本手册对考前准备、手机考注意事项等进行了详细介绍。

## 二、考前准备

## 1.下载医博士 APP

考生扫描下方二维码或在各大应用商店搜索医博士,下载医博士 APP。

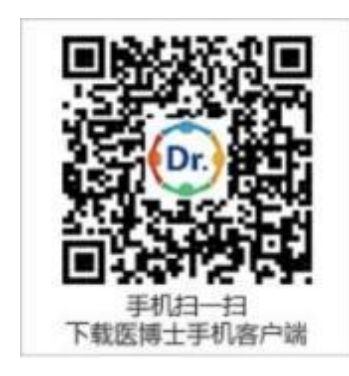

确保医博士 APP 版本为最新版本 (Android 5.2.0, IOS 5.2.0 (736)及以上),并能够正常登录,否则无法正常考试。版本信息查看方法:登录医博士 APP 后,在我的——设置——关于我们中查看。

## 三、正式考试

1. 时间安排

时长: 150 分钟

题数: 150题

考试时间: 5月25日00:00——5月30日23:59

考试地点:考试地点以各培训基地的公告为准。

## 2.考试说明

(1) 考试形式为单向性考试

(2) 每位学员在规定的考试时间内有两次考试的机会

(3) 考试中移出界面时后,可输入监考密码【525530】

(4) 移出考试界面有作弊嫌疑,达到移出界面 5 次系统将强制收卷,请考生谨慎操作。

(5)为避免因手机等原因造成答题痕迹未生成,请考生在作答中随时点击【保 存答案】按钮。

3. 开始考试

(1).考生使用手机登录医博士 APP, 若忘记密码, 可点击【忘记密码】, 使用临时密码登录。

注:不支持使用 pad/ipad 进行考试,若使用了,考试将无成绩,考生自行负责。 (2).点击【我的考试】,选择相应考试,点击开始考试,进入考试页面。考前 请熟读考生须知。

| 2:20                                                            | - 48.4        | e 💷 🛛 2:21                                                                                                    |                                                                                                    | 46.00.000 |                                                                                                    |                                                                         | air (0 📷 (                    |  |
|-----------------------------------------------------------------|---------------|----------------------------------------------------------------------------------------------------|----------------------------------------------------------------------------------------------------|-----------|----------------------------------------------------------------------------------------------------|-------------------------------------------------------------------------|-------------------------------|--|
|                                                                 | 月中心           |                                                                                                    | 1001-0116                                                                                                 |           |                                                                                                    | 考试公告                                                                    |                               |  |
| 医疗、预防、保健<br>人5类M                                                | 813天<br>日学号   |                                                                                                    | 选择培训班                                                                                                    | *         | 考朗派知                                                                                                    |                                                                         |                               |  |
| in this is                                                      |               |                                                                                                    | (未开始) (已完成)                                                                                               | UR        |                                                                                                    |                                                                         |                               |  |
| 培训相关<br>2 章<br>2013年 主動记者                                       | 1117430 Kre   | mjkoujplyhbn           戸田町田: 2022-0           田田町田: 2022-0           田田町田: 2022-0           中心: 単位町市: 150 円           単位町市: 150 円           単位町市: 150 円           単位町市: 150 円           単位町市: 150 円 | 13-25 14-00<br>13-25 18-38<br>#                                                                           | 2,2415    | 请考生务必认<br>1、本考试不支<br>用电服成子机<br>2、请牢记考与<br>系统要求确认<br>考试成绩。                                                                                                  | 真灵读以下内容:<br>比特pad, ipad, 请极振骤计<br>进行考试。<br>主登录的身份证号码。考生<br>考生信息、请正确填写。1 | 收益设置要求使<br>客题过程中,<br>4写错误会影响  |  |
| <ul> <li>考试相关</li> <li>え</li> <li>れのあり</li> <li>れの考ば</li> </ul> | 言語の           | <b>周试用考试</b><br>門MMTH 2017-0<br>起来时间 2009-1<br>考试时长 60.9年<br>考试及来 60000                                                                                                    | 周试用考试<br>州制町制: 2017-01-10-00:80<br>総単規率: 2005-02-30 00:90<br>相ば対表: 80-93年<br>相応対象: 60-93年<br>相応対象: 60-93年 | Hard N    | <ol> <li>i 请在规定时间内答题。答题过程中创终保持在考试<br/>网页,不愿意打开其传规页,若则系统可能会自动共定<br/>算符行为诸强制收着。考试时间错束,系统会自动提交<br/>试着。</li> <li>4、考生提交试着后,系统要求再次接交考生信息,请<br/>正确填写。</li> </ol> |                                                                         |                               |  |
| 学分相关<br>《                                                       | *             | AICUS: *4                                                                                                    |                                                                                                    | 5         | 5、考试过程中<br>紧张,请找当<br>的答题记录。<br>保存试程。                                                                                                    | 9、如出现计算机无故退出<br>考老的进行重新登录,系8<br>为避免影响考生成绩,建1                            | /成死机。不要<br>R会自动保存组<br>R考生定期点击 |  |
| 学分查询 申请学分                                                       | 证书下载          |                                                                                                    |                                                                                                    |           | 考试考生信息                                                                                                    |                                                                         |                               |  |
|                                                                 |               |                                                                                                    |                                                                                                    |           | 考试名称: mj<br>考试时长: 15                                                                                                    | koulplytten<br>05910                                                    |                               |  |
|                                                                 |               |                                                                                                    |                                                                                                    |           | 考生姓名:问                                                                                                    | NE                                                                      |                               |  |
| ~                                                               | -             |                                                                                                    |                                                                                                    |           |                                                                                                    | 开始考试                                                                    |                               |  |
| 60<br>80                                                        | 100-01 (0-000 |                                                                                                    |                                                                                                    |           |                                                                                                    |                                                                         |                               |  |

(3).此次考试为单向性考试,分为各模块。考试时需按试题顺序进行,不可回 退到上一题。考前熟读单向性考试的试卷说明。每个模块做完后均会提示进入下 一模块。点击【交卷】出现答题卡,再次点击【交卷】即可提交试卷,完成考试。

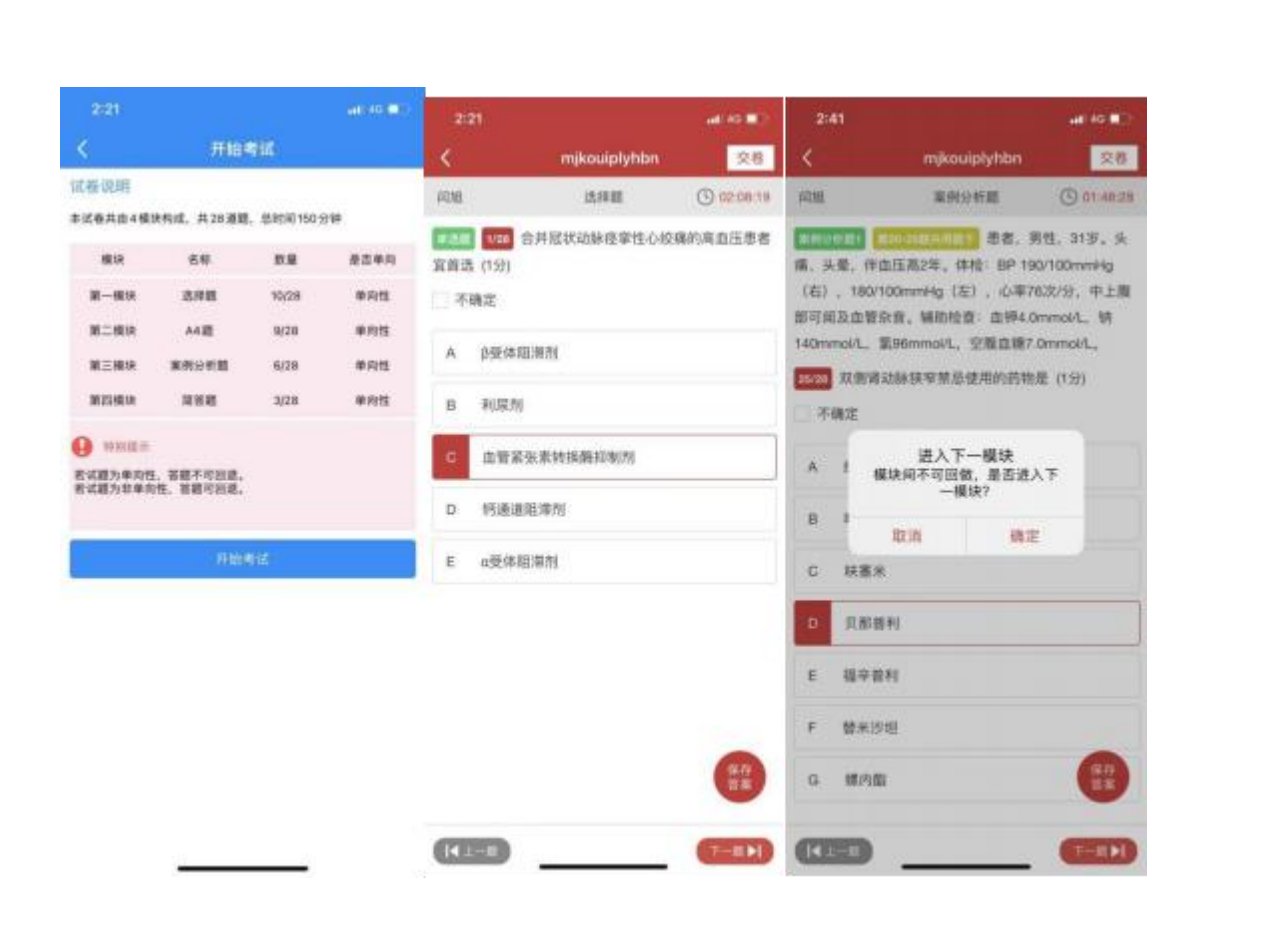

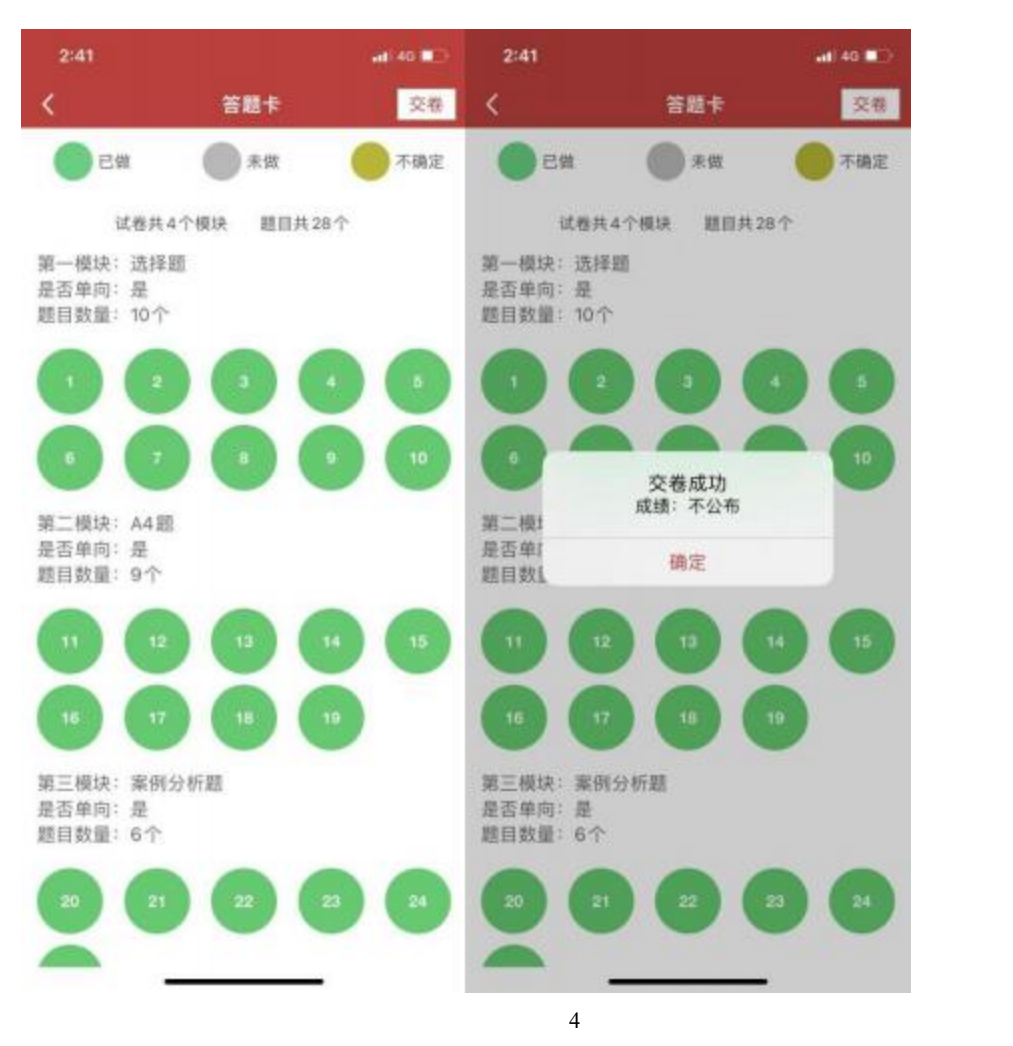

(4).若考试中,手机移出考试界面后再次进入考试时,请联系监考老师输入监考密码后,回到考试页面继续作答。

注:①移出考试界面有作弊嫌疑,达到移出界面 5 次系统将强制收卷,请考生谨慎操作。②为避免因手机等原因造成答题痕迹未生成,请作答中随时点击【保存

答案】按钮。

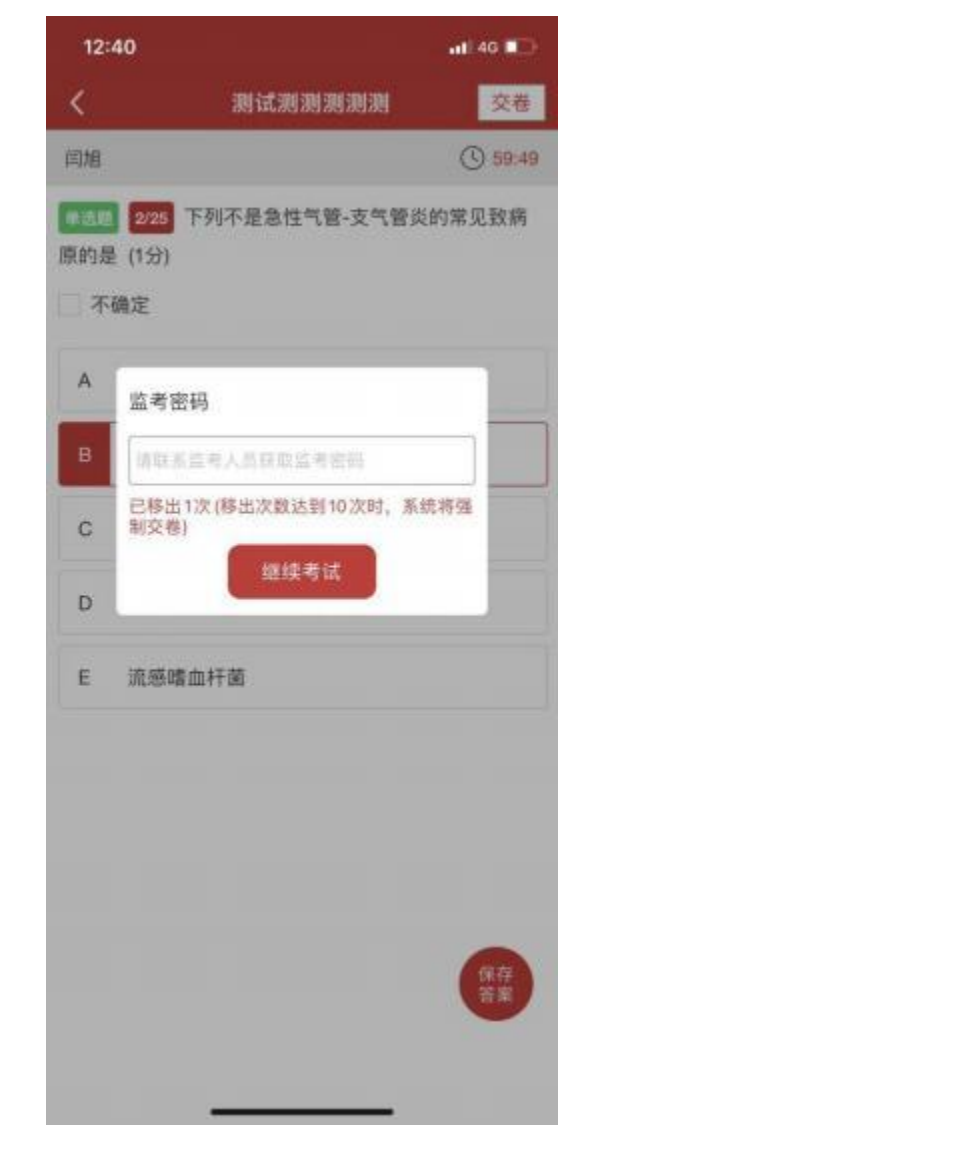

5

## 四、手机考注意事项

(一) 考试设备要求

1. 考生手机必须为智能手机, 较老版本的机器将不被支持。

系统要求: Android 版本为 6.0 及以上; IOS 最低支持版本为 IOS12, 机型为 Iphone6 及以上。

手机配置要求: 内存 512M 以上,存储空间 500M 以上,分辨率要求
 1280\*720 以上。

4. 网络要求: 手机能连接 4G 或 5G 网络或具有 WIFI 功能 (需要考场提供 网络) 。

5. 手机有正常使用摄像头,便于扫描二维码及拍照。

 确保考试时手机电量充足,支持2个小时以上的连续使用。如果手机续 航不太好的话可以带上移动电源。

7. 请考生将手机屏幕待机时间调至 10 分钟以上,以免出现手机锁屏现象 影响考试。

8. 支持主流的品牌手机:华为、小米、VIVO、三星、 OPPO 等。

9. 请提前安装好医博士 APP 端。

10.考试前,请关闭占用网络资源的相关应用程序,将手机状态调整为最佳状态。

11.考生在考试过程中遇到网速慢、断线等情况,不要着急,可以选择关闭 移动网络,然后再开启,即可继续答题考试。

12.考生在考试过程将手机调整为静音状态,建议考生在考试前退出微信、

QQ 等聊天软件,将手机设置为来电转移状态,保持考试状态,避免考生在 考试过程中出现锁屏状态,若考生在考试过程中,查看微信、QQ,搜索网 页、接听电话、截屏等,手机会被自动锁定,锁定后考生将不能继续答题。 若考生手机被锁定 5 次后,系统将进行自动交卷处理。若考生考试界面被锁 定,请及时致意监考老师,进行解锁,解锁后方可继续答题。 (二)网络要求

1. 考试期间保持网络通畅,建议使用 4G 或 5G 网络进行考试。为保障考试 期间网络畅通,请在电话拦截规则中设置为"拦截所有来电"状态。

 若考场使用 WIFI 热点, WIFI 的网络带宽应为 100M 或以上。请考生将 手机设置为"飞行模式"并打开无线网络功能。

## 五、常见问题及解决办法

1.登录医博士 APP 时 , 输入账号和密码后 , 提示 "用户名或密码不正确"

怎么办?

学员可点击忘记密码,找回密码或拨打 400-004-2055 客服电话咨询找回密码。

### 2.进入考试列表后,没有试卷怎么办,试卷不是本人所考专业怎么办?

在"可考"或者"未开始"标签中寻找考试,刷新页面,反复几次,如果还 是看不到试卷或试卷不是本人专业,则反馈给监考老师,由监考老师联系医博士 工作人员解决。

#### 3.考试过程中有图片显示不了

网速不好导致图片加载较慢。请通过点击刷新按钮(刷新后停顿数秒)进行 解决。

#### 4.考试过程中不小心退出了医博士 APP , 怎么办?

如果未关闭进程则调出进程,请监考老师输入监考密码后可以继续考试。如 果 APP 异常退出,可重新登录 APP,且必须进入考试列表,点击继续,进入后请 监考老师输入监考密码继续作答。

### 5.考试过程中不小心点了交卷 , 怎么办?

点击交卷时会有确认提醒,请慎重点击。如确实非个人原因导致交卷,则反 馈给监考老师,由监考老师解决或联系医博士工作人员处理。

#### 6.试题作答完毕后 , 点击交卷按钮 , 长时间没反应怎么办?

因集中交卷占用网络资源大,部分考生手机会出现转圈现象,请考生耐心等 待片刻后,会提示交卷成功,点击确认即可。如果持续等待很长时间,则关闭进 程后重新进入尝试提交。如果还是不行则寻找考务人员反馈解决。

#### 7. 学员在考试过程中 , 提示异地登录 , 被迫下线 , 怎么办?

医博士在线考试支持单点登录,请退出其他手机设备或网页端考试,重新进 入考试。

8. 出现问题后先反馈给基地老师或监考老师进行处理,如果解决不了再拨 打客服电话: 0851-86835595、15877940283进行解决。